# CalSAWS

## **CalWIN ISS**

### Implementation Support Services

## Go-Live Packet (GLP) – Appendix J – Adding Databank Collaborators Setup

February 3, 2023

© 2022 CalSAWS Consortium. All Rights Reserved.

#### CalSAWS Implementation Support Services

#### Go-Live Packet (GLP) – Appendix J – Adding Databank Collaborators Setup

| DATE     | DOCUMENT<br>VERSION | REVISION DESCRIPTION  | AUTHOR          |
|----------|---------------------|-----------------------|-----------------|
| 09/21/22 | .01                 | Original              | Conversion Team |
| 11/01/22 | 1.0                 | Wave 1 Go-Live        | Deloitte        |
| 02/03/23 | 2.0                 | Republish – No change | ISS             |

© 2022 CalSAWS Consortium. All Rights Reserved.

#### CalWIN Implementation Support Services

Go-Live Packet (GLP) – Appendix J – Adding Databank Collaborators Setup

| 1              | COLLABORATOR PROCESS DESCRIPTION                 | 4      |
|----------------|--------------------------------------------------|--------|
| 1.1            | PRE-REQUISITES                                   | 4      |
| 1.2            | PROCESS AND CALSAWS PAGES                        | 5      |
| 1.2.1<br>1.2.2 | ADDING A COLLABORATOR USER AND RESOURCE ACCESSES | 5<br>0 |

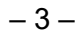

#### 1 COLLABORATOR PROCESS DESCRIPTION

Collaborators are a type of user who have limited access to CalSAWS to view and modify some information related to resources to which they are assigned/added to.

#### 1.1 PRE-REQUISITES

To add a collaborator user to CalSAWS:

- There should be a corresponding entry existing in ForgeRock with their username and other information. Collaborator users are added within the ForgeRock application, please follow County policy for adding these users to ForgeRock.
- The user should also not be an active "regular" (i.e., non-collaborator) staff/user of CalSAWS.

To give access to resources to the collaborator user in CalSAWS:

• The resources need to be created or already exist within CalSAWS.

#### 1.2 PROCESS AND CALSAWS PAGES

#### **1.2.1 ADDING A COLLABORATOR USER AND RESOURCE ACCESSES**

- 1. Navigate to the **Resource Detail** page for a resource that the collaborator will be assigned to.
- 2. In the Resource Access section of the page, select CalSAWS Identity from the Type drop list and click the Add button.

**Note:** The Active Directory option in the Type drop list is currently only relevant for Los Angeles County.

| Los Angeles<br>LC      | Case Info    | Eligibility   | Empl.<br>Services | Child Care  | Resource<br>Databank | Fiscal | Special<br>Units | Reports | Client<br>Corresp. | Admin Tools |
|------------------------|--------------|---------------|-------------------|-------------|----------------------|--------|------------------|---------|--------------------|-------------|
|                        | Resou        | rce Deta      | ail               |             |                      |        |                  |         |                    |             |
| Resources              |              |               |                   |             |                      |        |                  |         |                    |             |
| source Search          | *- Indicat   | es required f | fields            |             |                      |        |                  | Images  | Save               | Cancel      |
| source Detail          | Basic Inf    | ormation      |                   |             |                      |        |                  |         |                    |             |
| endor Information      | ID:          |               |                   | Status:     | *                    |        | IVR              | PIN:    |                    |             |
| pproved for County Use | 28994361     | 07            |                   | Active V    | •                    |        | Crea             | ate PIN |                    |             |
| ervices                | Name: *      |               |                   | Payee N     | lame: <mark>*</mark> |        |                  |         |                    |             |
| ounty Impact List      | Collaborator | Example       |                   | Collaborate | or Example           |        |                  |         |                    |             |
| Iotification List      | eCAPS Ve     | endor Num     | ber:              |             |                      |        |                  |         |                    |             |
|                        |              |               |                   |             |                      |        |                  |         |                    |             |
|                        | Resource     | Access        |                   |             |                      |        |                  |         |                    |             |
|                        | Name         |               | Log               | in          |                      | Email  |                  |         |                    |             |
|                        | No data f    | found         |                   |             |                      |        |                  |         |                    |             |
|                        |              |               |                   |             |                      |        |                  | Type:   |                    | × Add       |
|                        |              |               |                   |             |                      |        |                  | .,pc.   | Active Directory   |             |
|                        | Category     | *             |                   |             |                      |        |                  |         | CalSAWS Ident      | ity         |
|                        | Agency       | /             |                   |             |                      |        |                  |         |                    |             |
|                        | Employ       | /er           |                   |             |                      |        |                  |         |                    |             |
|                        | Provide      | er            |                   |             |                      |        |                  |         |                    |             |
|                        |              |               |                   |             |                      |        |                  |         |                    |             |

Figure 1.2-1 – Resource Detail Page

3. This will navigate you to the **CalSAWS Identity Search** page. From here, you can search for existing users in ForgeRock to select them and add them as collaborators. There are three (3) options for searching – by name, username (login name), or email address.

| CalSAWS                 | Resource Name<br>Resource Numb | Collaborator Exar<br>2899436107 | mple              | 0          | 🛾 Journal 🕎 Ta       | ısks 🔞 Help | Resources        | 💓 Page Mapı | ping 🎮 Imagi       | ing <mark>≧</mark> Log Out |
|-------------------------|--------------------------------|---------------------------------|-------------------|------------|----------------------|-------------|------------------|-------------|--------------------|----------------------------|
| Los Angeles<br>LC       | Case Info                      | Eligibility                     | Empl.<br>Services | Child Care | Resource<br>Databank | Fiscal      | Special<br>Units | Reports     | Client<br>Corresp. | Admin Tools                |
| Resources               | CalSA                          | WS Ider                         | ntity Se          | arch       |                      |             |                  |             |                    |                            |
|                         | *- Indicat                     | tes required f                  | fields            |            |                      |             |                  |             |                    |                            |
| Resource Search         |                                |                                 |                   |            |                      |             |                  |             |                    | Search                     |
| Resource Detail         |                                |                                 |                   |            |                      |             |                  |             |                    | Jearch                     |
| Vendor Information      | Search B                       | y: <b>*</b>                     |                   |            |                      |             |                  |             |                    |                            |
| Approved for County Use | Name 🗸                         | ]                               |                   |            |                      |             |                  |             |                    |                            |
| Services                | Last Nan                       | ne: \star                       |                   | First Na   | ame: \star           |             | Middle           | e Name:     |                    |                            |
| County Impact List      |                                |                                 |                   |            |                      |             |                  |             |                    |                            |
| Notification List       |                                |                                 |                   |            |                      |             |                  | Results pe  | r Page: 25         | Search                     |
|                         |                                |                                 |                   |            |                      |             |                  |             |                    |                            |

Figure 1.2-2 – CalSAWS Identity Search Page

4. Click the Search button after selecting a Search By option and filling out the available fields to receive a list of search results.

| Cal <b>SAWS</b>   | Resource Name(<br>Resource Numb)                           | Collaborator Exar<br>2899436107 | nple              | 0          | Journal 🕎 T          | asks 🔞 Help | Resources        | 💓 Page Mapp | ing 🎮 Imagi        | ng 🕋 Log Ou  |
|-------------------|------------------------------------------------------------|---------------------------------|-------------------|------------|----------------------|-------------|------------------|-------------|--------------------|--------------|
| Los Angeles<br>LC | Case Info                                                  | Eligibility                     | Empl.<br>Services | Child Care | Resource<br>Databank | Fiscal      | Special<br>Units | Reports     | Client<br>Corresp. | Admin Tool   |
| Resources         | CalSA                                                      | NS Ider                         | ntity Se          | arch       |                      |             |                  |             |                    |              |
| esource Search    | <ul> <li><b>*</b>- Indicat</li> <li>▼ Refine Ye</li> </ul> | es required f<br>our Search     | fields            |            |                      |             |                  |             |                    | Search       |
|                   | Search B<br>Email V<br>Email:<br>munoeb@ca                 | <b>y: *</b><br>Isaws.org        |                   |            |                      |             |                  |             |                    |              |
|                   |                                                            |                                 |                   |            |                      |             |                  | Results pe  | r Page: 25         | ▼ Search     |
|                   | Search R                                                   | esults Sum                      | mary              |            |                      |             |                  |             | Result             | s 1 - 1 of 1 |
|                   |                                                            |                                 |                   |            |                      |             |                  |             | Selec              | t Cancel     |
|                   |                                                            | Name                            |                   | Login      | l                    | Email       |                  |             |                    |              |
|                   | 0                                                          | B Munce                         |                   | MunceB     |                      | MunceB@C    | alSAWS.org       |             |                    |              |
|                   |                                                            |                                 |                   |            |                      |             |                  |             | Selec              | t Cancel     |
|                   |                                                            |                                 |                   |            |                      |             |                  |             |                    |              |

Figure 1.2-3 – CalSAWS Identity Search Page

5. Select a result from the available search results with the radio button on the left, then click the *Select* button. As mentioned in the prerequisites, if the user is an active CalSAWS staff, this will be rejected with a validation message:

| Cal <b>SAWS</b>   | Resource Name<br>Resource Numb | Collaborator Exar<br>2899436107 | nple              | 0            | Journal 🕎 T          | asks 🔞 Help | Resources        | 💓 Page Mapp | oing 🎮 Imagi       | ng 🚰 Log Ou  |
|-------------------|--------------------------------|---------------------------------|-------------------|--------------|----------------------|-------------|------------------|-------------|--------------------|--------------|
| Los Angeles<br>LC | Case Info                      | Eligibility                     | Empl.<br>Services | Child Care   | Resource<br>Databank | Fiscal      | Special<br>Units | Reports     | Client<br>Corresp. | Admin Tool   |
| Resources         | CalSA                          | WS Iden                         | itity Se          | arch         |                      |             |                  |             |                    |              |
|                   | *- Indicat                     | tes required f                  | ields             |              |                      |             |                  |             |                    |              |
| Resource Search   |                                |                                 |                   |              |                      |             |                  |             |                    |              |
| Notification List | • <u>Lo</u>                    | g <u>in</u> - Muncel            | B is curren       | tly a Staff, | please seleo         | t another   | •                |             |                    |              |
|                   | ▶ Refine Y                     | our Search                      |                   |              |                      |             |                  |             |                    |              |
|                   | Search R                       | tesults Sum                     | ma <b>ry</b>      |              |                      |             |                  |             | Result             | s 1 - 1 of 1 |
|                   |                                |                                 |                   |              |                      |             |                  |             | Sele               | t Cancel     |
|                   |                                | Name                            |                   | Login        |                      | Email       |                  |             |                    |              |
|                   | ۲                              | B Munce                         |                   | MunceB       |                      | MunceB@C    | alSAWS.org       |             |                    |              |
|                   |                                |                                 |                   |              |                      |             |                  |             | Solo               | t Cancel     |
|                   |                                |                                 |                   |              |                      |             |                  |             | Sele               | Cancer       |

Figure 1.2-4 – CalSAWS Identity Search Page

6. Otherwise, you will be returned to the **Resource Detail** page in edit mode with the selected user having been added to the *Resource Access* section of the page. Save or close the page.

| Los Angeles<br>LC       | Case Info Eligibility                 | Empl.  | Child Care | Resource     | Fiscal | Special  | Reports  | Client  | Admin Tools |
|-------------------------|---------------------------------------|--------|------------|--------------|--------|----------|----------|---------|-------------|
| Perources               | Resource Det                          | ail    |            | Databalik    |        | Units    |          | conesp. |             |
| Resources               | *- Indicates required                 | fields |            |              | Images | Issuance | e Method | Edit    | Close       |
| esource Search          | · · · · · · · · · · · · · · · · · · · |        |            |              |        |          |          |         |             |
| kesource Detail         | <b>Basic Information</b>              |        |            |              |        |          |          |         |             |
| /endor Information      | ID:                                   |        | Status:    | *            |        |          |          |         |             |
| Approved for County Use | 2899436108                            |        | Active     |              |        |          |          |         |             |
| Services                | Name: *                               |        | Payee M    | lame: \star  |        |          |          |         |             |
| County Impact List      | Collaborator Example                  |        | Collabor   | ator Example | 9      |          |          |         |             |
| Notification List       | eCAPS Vendor Num                      | ber:   |            |              |        |          |          |         |             |
|                         | Resource Access                       |        |            |              |        |          |          |         |             |
|                         | Name                                  | Log    | in         |              | Email  |          |          |         |             |
|                         | NoFirst MunceB@c19                    | ) Mun  | ceB@c19    |              |        |          |          |         |             |
|                         |                                       |        |            |              |        |          |          |         |             |
|                         | Category 🕸                            |        |            |              |        |          |          |         |             |
|                         |                                       |        |            |              |        |          |          |         |             |

Figure 1.2-5 – Resources Detail Page

#### **1.2.2 COLLABORATOR USER CALSAWS PAGES**

When the collaborator logs in to CalSAWS, they will initially see the **Collaborator Resource List** page. This lists all resources to which they have been assigned in the *Resource Access* section via the process above.

| Resource List | Collaborator | r <b>Resource List</b><br>ed fields |                      |        |
|---------------|--------------|-------------------------------------|----------------------|--------|
|               | Id           | Name                                | Payee Name           | Status |
|               | 2899436108   | Collaborator Example                | Collaborator Example | Active |

Figure 1.2-6 – Collaborator Resource List Page

From here, the collaborator can (via the link for a resource) access a subset of the information for the resource:

| alSAWS      | 5                      |                                             | (?) Help 🗐 Resources 🕍 Lo      |
|-------------|------------------------|---------------------------------------------|--------------------------------|
| LC          |                        |                                             |                                |
|             |                        |                                             |                                |
|             | <b>Resource Detail</b> |                                             |                                |
|             |                        |                                             | Edit Clos                      |
| iource List | Basic Information      |                                             |                                |
| vices       | ID:                    | Statu                                       | 5:                             |
| Orders      | 2899436108             | Active                                      |                                |
|             | Name:                  | Payee                                       | e Name:                        |
|             | Collaborator Example   | Collab                                      | orator Example                 |
|             | Provider               | туре:                                       |                                |
|             |                        |                                             |                                |
|             | Tax ID:<br>123456789   | Tax Tr                                      | ype: *<br>ration - 1000 Exempt |
|             | 10100703               | Corpor                                      |                                |
|             | Addresses 🏶            |                                             |                                |
|             | Туре                   | Address                                     |                                |
|             | 1099 Mailing           | 12440 IMPERIAL HWY<br>NORWALK, CA 90650-317 | 77                             |
|             | Billing                | 12440 IMPERIAL HWY<br>NORWALK, CA 90650-317 | 77                             |
|             | Mailing                | 12440 IMPERIAL HWY<br>NORWALK, CA 90650-317 | 77                             |
|             | Physical               | 12440 IMPERIAL HWY<br>NORWALK, CA 90650-317 | 77                             |
|             |                        |                                             |                                |
|             | Phone Information      |                                             |                                |
|             | Туре                   | Number                                      | Extension                      |
|             | No data found          |                                             |                                |
|             |                        |                                             |                                |
|             |                        |                                             |                                |
|             | Internet Information   |                                             |                                |
|             | Туре                   | Address                                     |                                |
|             |                        |                                             |                                |

Figure 1.2-7 – Resource Detail Page